# COPULAS

## Definind variables for copulas

Select cell, click Define Distribution

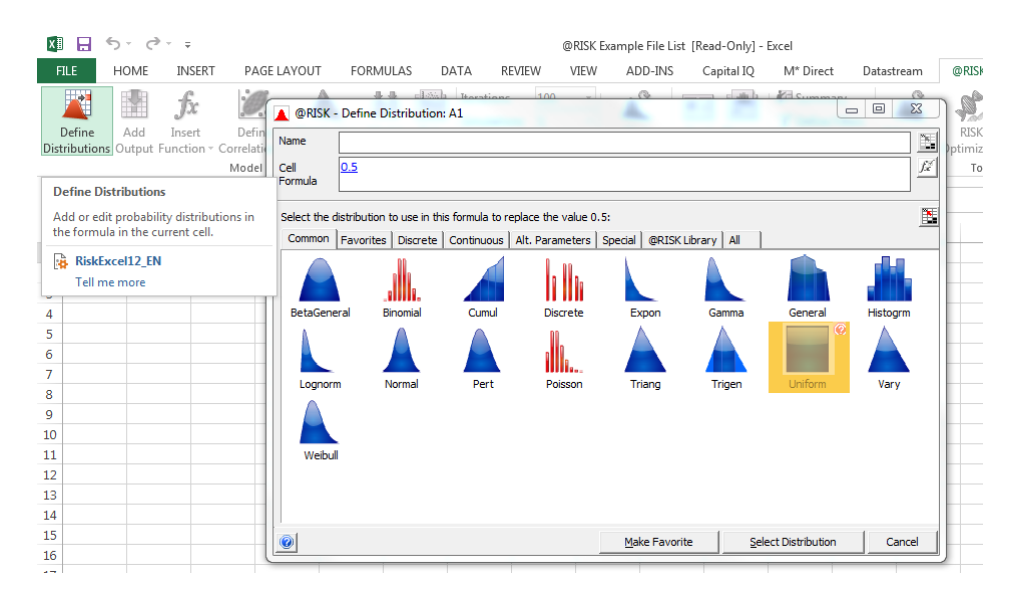

Equivalent of typing this formula in the cell: =RiskUniform(0.45,0.55,RiskStatic(0.5)) Drag distribution to other cells

#### Select the 3 cells containing the variables, then click define copulas

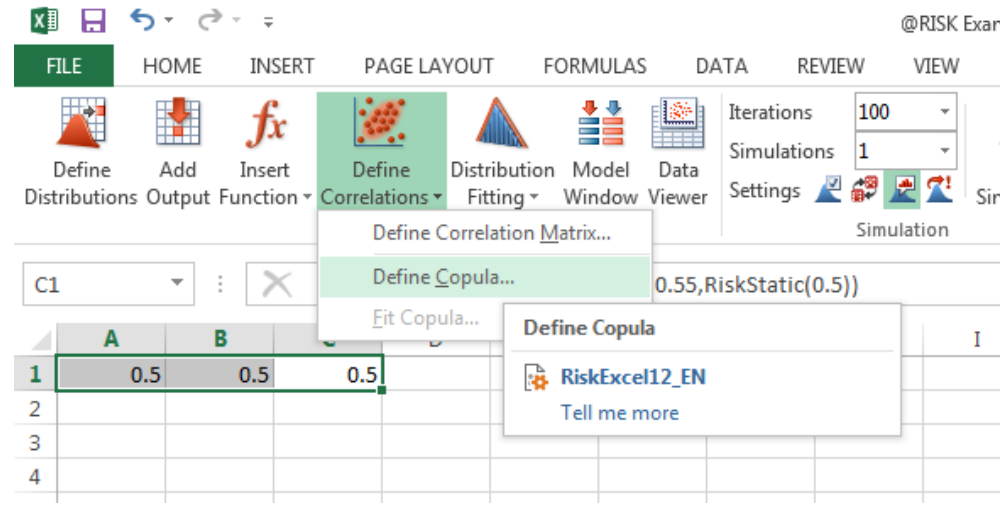

Select t copula and type in 0.7 (correlations)

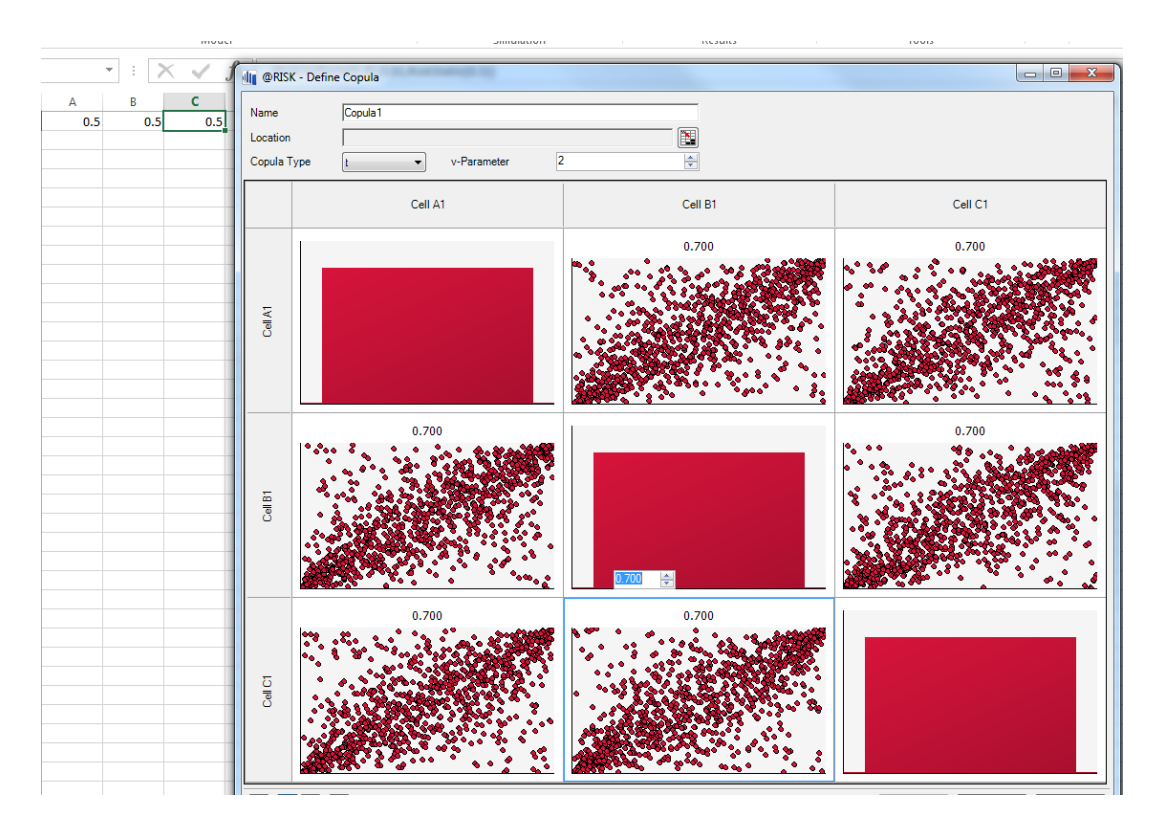

### Alternatively, select Clayton Copula

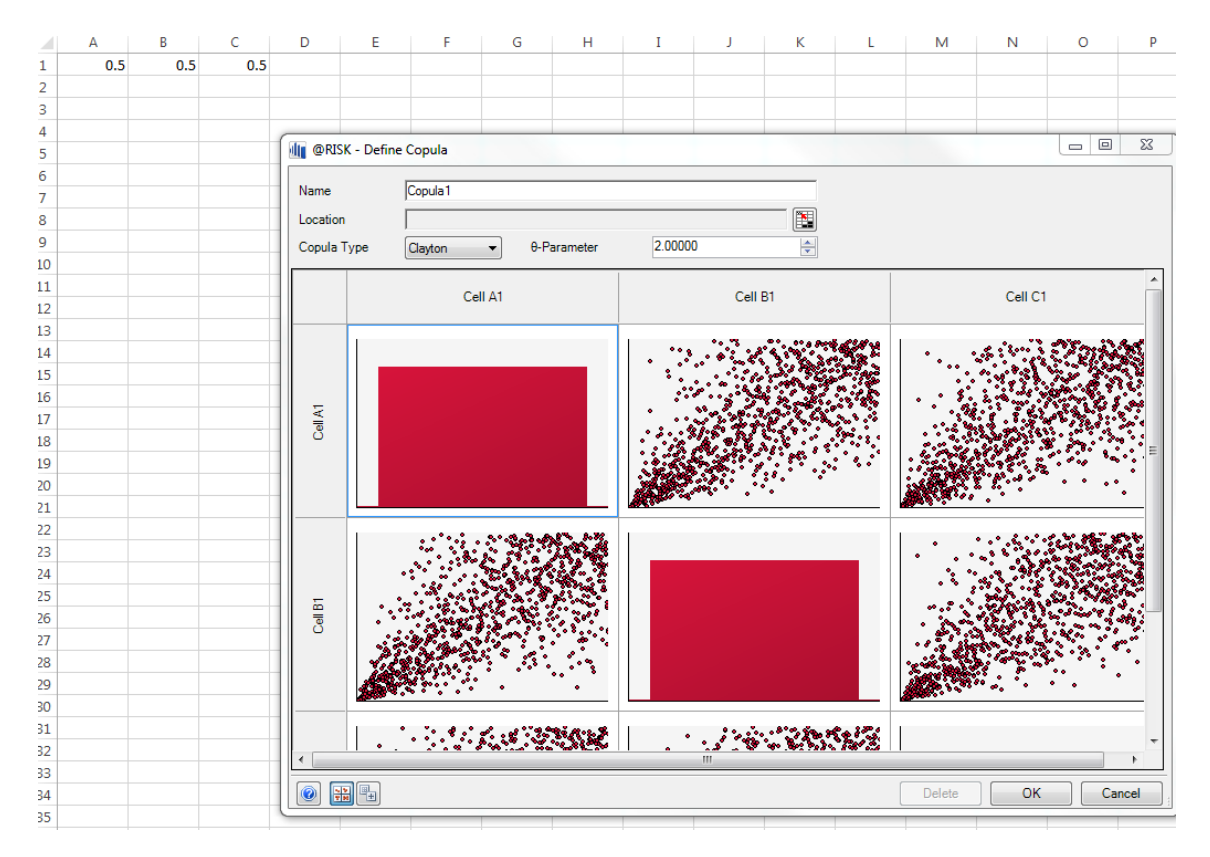

|   | А   | В   | С   | D | E | F | G          | н       | Ι |
|---|-----|-----|-----|---|---|---|------------|---------|---|
| 1 | 0.5 | 0.5 | 0.5 |   |   |   | @RISK Copu |         |   |
| 2 |     |     |     |   |   |   | Туре       | GumbelR |   |
| 3 |     |     |     |   |   |   | Dimension  | 3       |   |
| 4 |     |     |     |   |   |   | Parameter  | 2.000   |   |
| 5 |     |     |     |   |   |   |            |         |   |
| 6 |     |     |     |   |   |   |            |         |   |
| 7 |     |     |     |   |   |   |            |         |   |

Then when you click on the cells, they are linked with the copula by their formula A1: =RiskUniform(0.45,0.55,RiskStatic(0.5),RiskCopula(Copula1,1)) =RiskUniform(0.45,0.55,RiskStatic(0.5),RiskCopula(Copula1,2)) =RiskUniform(0.45,0.55,RiskStatic(0.5),RiskCopula(Copula1,3))

Set # iterations to 5000 then start simulation

## Reverse engineer correlations if given results

Click Excel reports / Simulation data inputs: Shows you input data 💵 🗄 ち・ ぐ・ 🕫 Book2 - Excel HOME INSERT PAGE LAYOUT FORMULAS ADD-INS DATA REVIEW VIEW Capital IQ M\* Direct Q 100 Iterations 5000 ÷ Kale Summa fx ▲ ✓ \* V 4 Simulations 1 Ŧ T Define F Define Add Insert Define Distribution Model Data Start Excel Browse Settings 🖉 🖉 🛃 🏝 Simulation Reports Results I Xi 🖅 Distributions Output Function - Correlations Fitting Vindow Viewer Model Simulation Results <u>F</u>it.. Bat X  $\checkmark$ **f**x C10 Fit Fit ! RiskExcel12\_EN С В н т 1 <u>A</u>rti Tell me more **@RISK Input Data** Performed By: Kingf00 Date: April-05-16 7:40:16 PM 5 Name 6 Description 0.45.0.5! RiskUnifo rm(0.45,0.5! RiskUnifo m(0.45,0.55,RiskStatic(0.5),RiskCopula(Copula1,3)) 7 Iteration / Cell \$A\$1 \$8\$1 \$C\$1 0.54541077 0.546978829 0.523940688 8 0.546746982 0.538176714 0.532025839 q 0.540775351 10 0.508073235 0.521681319 0.521726422 0.488145771 11 0.514806403 0.481488884 0.528207972 12 13 6 0.480172355 0.471915826 0.470473693 0.484488909 0.45664034 0.494334564 14 0.484053165 0.47149556 0.458937383 15 0.471922468 0.47754231 0.50638331 9 16 17 10 0.504068215 0.488949021 0.507445888 11 0.46240074 0.466022802 0.468792669 18 12 0.534967192 0.485014765 0.507062089 19 20 13 0.486298885 0.467562227 0.503195779 Tells you best fit is uniform distribution (which is what was originally inputted into the variable

Fit then write to cell

Select second column/Distribution fitting

Could also fit copula:

| <u>~ =</u>    | E .             | 5 ° C         | ÷ – –                      |                        |                      |                  |                    |                                       |           |                  | Booká               | 2 - Excel        |                   |               |                      |           |
|---------------|-----------------|---------------|----------------------------|------------------------|----------------------|------------------|--------------------|---------------------------------------|-----------|------------------|---------------------|------------------|-------------------|---------------|----------------------|-----------|
| FIL           | E               | HOME          | INSERT                     | PAGE L                 | AYOUT                | FORMUL           | AS D               | ATA REV                               | IEW       | VIEW             | ADD-INS             | Ca               | oital IQ          | M* [          | Direct               | D         |
| De<br>Distrik | fine<br>butions | Add<br>Output | fx<br>Insert<br>Function + | Define<br>Correlations | Distribut<br>Fitting | tion Mode        | I Data<br>w Viewer | Iterations<br>Simulations<br>Settings | 5000<br>1 | -<br>-<br>-<br>- | Start<br>Simulation | Excel<br>Reports | Browse<br>Results | Ka Su<br>V De | immary<br>efine Filt | ters<br>% |
|               |                 |               |                            | Define                 | Correlatio           | n <u>M</u> atrix |                    |                                       | Simul     | ation            |                     |                  | Re                | esults        |                      |           |
| D49           | 77              | -             | : X                        | Define                 | <u>C</u> opula       |                  |                    |                                       |           |                  |                     |                  |                   |               |                      |           |
|               |                 |               |                            | <u>F</u> it Cop        | oula                 |                  |                    |                                       | -         | -                |                     |                  |                   |               |                      |           |
|               |                 | В             |                            | -                      |                      |                  | - E                |                                       | F         | G                | Н                   | 1                |                   | J             | K                    | (         |
| 955           | 4948            |               | 0.54                       | 8296691                | Fit (                | Copula           |                    |                                       | _         |                  |                     |                  |                   |               |                      |           |
| 956           | 4949            |               | 0.40                       | 00000007               |                      | RiskExcel1       | 2_EN               |                                       |           |                  |                     |                  |                   |               |                      |           |
| 4957          | 4950            |               | 0.51                       | 6454307                |                      | Tell me mo       | re                 |                                       |           |                  |                     |                  |                   |               |                      |           |
| 4958          | 4951            |               | 0.40                       | 0951225                | 0.4997               | E4202            | 0.49614            | 242                                   |           |                  |                     |                  |                   |               |                      |           |
| 4959          | 4052            |               | 0.51                       | 027440E                | 0.4667               | 27272            | 0.47555            | 1727                                  |           |                  |                     |                  |                   |               |                      |           |
| 4960          | 4555            |               | 0.47                       | 02/1403                | 0.5005               | 0/120            | 0.47330            | 549                                   |           |                  |                     |                  |                   |               |                      |           |
| 4961          | 4954            |               | 0.4                        | 0520055                | 0.54510              | 04246            | 0.343320           | 2005                                  |           |                  |                     |                  |                   |               |                      |           |
| 4962          | 4955            |               | 0.4                        | 0240796                | 0.45150              | 00949            | 0.467370           | 1021                                  |           |                  |                     |                  |                   |               |                      |           |
| 4963          | 4957            |               | 0.40                       | 7920427                | 0.4515               | 72721            | 0.403724           | 444                                   |           |                  |                     |                  |                   |               |                      |           |
| 4964          | 4958            |               | 0.50                       | 7405849                | 0.5035               | 31673            | 0.50378            | 744                                   |           |                  |                     |                  |                   |               |                      |           |
| 4965          | 4959            |               | 0.49                       | 2426138                | 0.4830               | 91629            | 0.50265            | 5303                                  |           |                  |                     |                  |                   |               |                      |           |
| 4966          | 4960            |               | 0.52                       | 6493455                | 0 4805               | 31927            | 0.487071           | 7414                                  |           |                  |                     |                  |                   |               |                      |           |
| 4967          | 4961            |               | 0.51                       | 5281103                | 0.49730              | 00711            | 0.545285           | 5781                                  |           |                  |                     |                  |                   |               |                      |           |
| 4900          | 4962            |               | 0.49                       | 95022616               | 0.5351               | 67368            | 0.492342           | 2712                                  |           |                  |                     |                  |                   |               |                      |           |
| 4909          | 4963            |               | 0.47                       | 3981633                | 0.4670               | 16086            | 0.468965           | 5211                                  |           |                  |                     |                  |                   |               |                      |           |
| 4970          | 4964            |               | 0.48                       | 32465019               | 0.5199               | 30314            | 0.493948           | 3599                                  |           |                  |                     |                  |                   |               |                      |           |
| 4971          | 4965            |               | 0.48                       | 37341592               | 0.48590              | 01812            | 0.497963           | 3522                                  |           |                  |                     |                  |                   |               |                      |           |
| 4972          | 4966            |               | 0.54                       | 5776341                | 0.53793              | 32584            | 0.500142           | 2918                                  |           |                  |                     |                  |                   |               |                      |           |
| 4974          | 4967            |               | 0.45                       | 1492721                | 0.47337              | 75428            | 0.464178           | 3407                                  |           |                  |                     |                  |                   |               |                      |           |
| 4975          | 4968            |               | 0.4                        | 852447                 | 0.48177              | 79886            | 0.46294            | 1739                                  |           |                  |                     |                  |                   |               |                      |           |
| 4976          | 4969            |               | 0.5                        | 3342751                | 0.5215               | 17275            | 0.538808           | 3936                                  |           |                  |                     |                  |                   |               |                      |           |
| 4977          | 4970            |               | 0.45                       | 6276715                | 0.4573               | 32601            | 0.45540            | 051                                   |           |                  |                     |                  | 0.5               |               |                      |           |
| 4978          | 4971            |               | 0.53                       | 32764113               | 0.53484              | 40368            | 0.535174           | 4639                                  |           |                  |                     | 0.49             | 9995              |               |                      |           |
| 4979          | 4972            |               | 0.51                       | 7616696                | 0.5153               | 57309            | 0.485059           | 9518                                  |           |                  |                     |                  |                   |               |                      |           |
| 4980          | 4973            |               | 0.46                       | 4968975                | 0.4567               | 5923             | 0.469128           | 3321                                  |           |                  |                     |                  |                   |               |                      |           |
| 4981          | 4974            |               | 0.49                       | 4881666                | 0.5115               | 56347            | 0.500646           | 5488                                  |           |                  |                     |                  |                   |               |                      |           |
| 4982          | 4975            |               | 0.48                       | 35815584               | 0.45776              | 65879            | 0.486539           | 9635                                  |           |                  |                     |                  |                   |               |                      |           |
| 4983          | 4976            |               | 0.51                       | 18064826               | 0.5376               | 31673            | 0.539673           | 3019                                  |           |                  |                     |                  |                   |               |                      |           |
| 409.4         | 4977            |               | 0.49                       | 5240564                | 0.4900               | 69133            | 0.509412           | 2049                                  |           |                  |                     |                  |                   |               |                      |           |

|        |                     |                | @RJSK - Fit Copulas to Data                          |
|--------|---------------------|----------------|------------------------------------------------------|
| 5,0.55 | RiskUniform(0.45,0. | 5! RiskUniform | Data Set                                             |
|        | \$B\$1              | \$C\$1         |                                                      |
| 3      | 0.54541077          | 0.54697        | Range c8:E5007                                       |
| 4      | 0.546746982         | 0.53202        | Variable Names in First Row                          |
| 5      | 0.540775351         | 0.52168        | Data Already Demarginalized                          |
| 1      | 0.521726422         | 0.48814        |                                                      |
| 2      | 0.514806403         | 0.48148        | Fitting                                              |
| 5      | 0.471915826         | 0.47047        | Method Maximum Likelihood Estimation (High Accuracy) |
| Э      | 0.45664034          | 0.49433        |                                                      |
| 5      | 0.47149556          | 0.45893        | V Gaussian Elliptical copula                         |
| 3      | 0.47754231          | 0.50638        | Clayton Archimedean copula                           |
| 5      | 0.488949021         | 0.50744        | ClaytonR ClaytonR copula with all variables reversed |
|        | 0.466022802         | 0.46879        | Gumbel Archimedean copula                            |
| 2      | 0.485014765         | 0.50706        | GumbelR GumbelR copula with all variables reversed   |
| 5      | 0.467562227         | 0.50319        |                                                      |
| 1      | 0.472752389         | 0.45915        |                                                      |
| 3      | 0.460190674         | 0.48114        |                                                      |
| 2      | 0.462230463         | 0.48630        |                                                      |
| )      | 0.471112874         | 0.47365        |                                                      |
| Э      | 0.489390308         | 0.49777        | Load Fit From File OK Cancel                         |
| 3      | 0.456940251         | 0.47699        |                                                      |
|        | 0.465084298         | 0.452831       | 003                                                  |

Tells you Clayton is the best – retrieved all information that was originally inputted. Write to spreadsheet – will write copula on excel

| @RISK Copula: Copula1 |         |  |  |  |  |  |  |
|-----------------------|---------|--|--|--|--|--|--|
| Туре                  | Clayton |  |  |  |  |  |  |
| Dimension             | 3       |  |  |  |  |  |  |
| Parameter             | 1.442   |  |  |  |  |  |  |

Application: Stocks, want to know correlation Define Distributions:

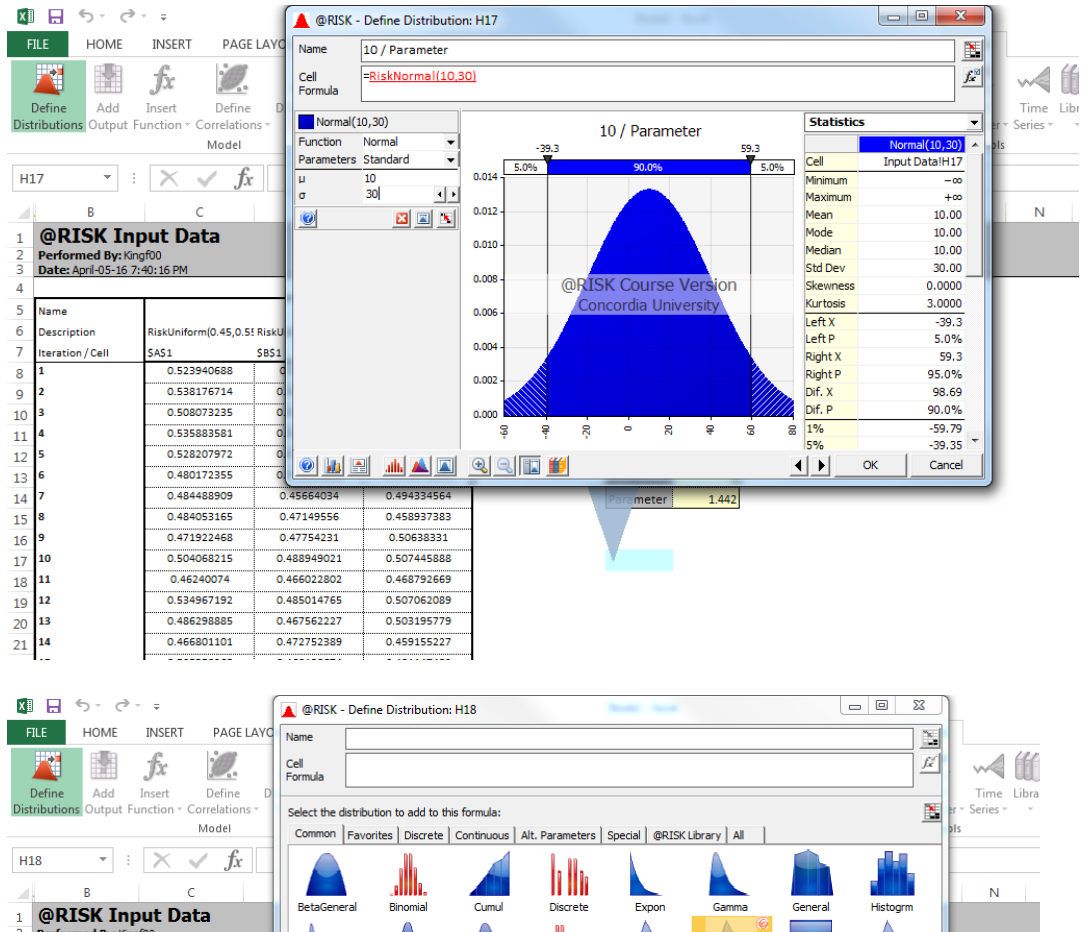

| 1  | @RISK Inc                                  | RISK Input Data      |        |          | l Binomial  | Cumul | Discrete                                                                                                    | Expon        | Gamma         | General         | Histogrm |   |
|----|--------------------------------------------|----------------------|--------|----------|-------------|-------|----------------------------------------------------------------------------------------------------|--------------|---------------|-----------------|----------|---|
| 2  | Performed By: King<br>Date: April-05-16 7: | 1600<br>140: 16 PM   |        |          |             |       |                                                                                                    |              |               |                 |          |   |
| 4  |                                            |                      |        |          |             |       |                                                                                                    |              |               |                 |          |   |
| 5  | Name                                       |                      |        | Lognorm  | Normal      | Pert  | Poisson                                                                                                    | Triang       | Trigen        | Uniform         | Vary     |   |
| 6  | Description                                | RiskUniform(0.45,0.5 | RiskU  |          |             |       |                                                                                                    |              |               |                 |          |   |
| 7  | Iteration / Cell                           | SAS1                 | \$8\$1 |          |             |       |                                                                                                    |              |               |                 |          |   |
| 8  | 1                                          | 0.523940688          | 0      | Weibul   |             |       |                                                                                                    |              |               |                 |          |   |
| 9  | 2                                          | 0.538176714          | 0.     |          |             |       |                                                                                                    |              |               |                 |          |   |
| 10 | 3                                          | 0.508073235          | 0.     |          |             |       |                                                                                                    |              |               |                 |          |   |
| 11 | 4                                          | 0.535883581          | 0.     |          |             |       |                                                                                                    |              |               |                 |          |   |
| 12 | 5                                          | 0.528207972          | 0.     | <u></u>  |             |       |                                                                                                    | Make Eavorit | s l sala      | et Distribution | Cancel   |   |
| 13 | 6                                          | 0.480172355          | oll    | •        |             |       |                                                                                                    | Makeravona   | - <u>Jeic</u> | CC DIStribution |          | J |
| 14 | 7                                          | 0.484488909          | 0.4    | 5664034  | 0.494334564 |       | Para                                                                                                    | meter 1.4    | 42            |                 |          |   |
| 15 | 8                                          | 0.484053165          | 0.4    | 7149556  | 0.458937383 |       |                                                                                                    |              | _             |                 |          |   |
| 16 | 9                                          | 0.471922468          | 0.4    | 7754231  | 0.50638331  |       |                                                                                                    |              |               |                 |          |   |
| 17 | 10                                         | 0.504068215          | 0.48   | 8949021  | 0.507445888 |       |                                                                                                    | 10           |               |                 |          |   |
| 18 | 11                                         | 0.46240074           | 0.46   | 6022802  | 0.468792669 |       | The second second second second second second second second second second second second second second second se |              |               |                 |          |   |
| 19 | 12                                         | 0.534967192          | 0.48   | 35014765 | 0.507062089 |       |                                                                                                    |              |               |                 |          |   |
| 20 | 13                                         | 0.486298885          | 0.46   | 7562227  | 0.503195779 |       |                                                                                                    |              |               |                 |          |   |

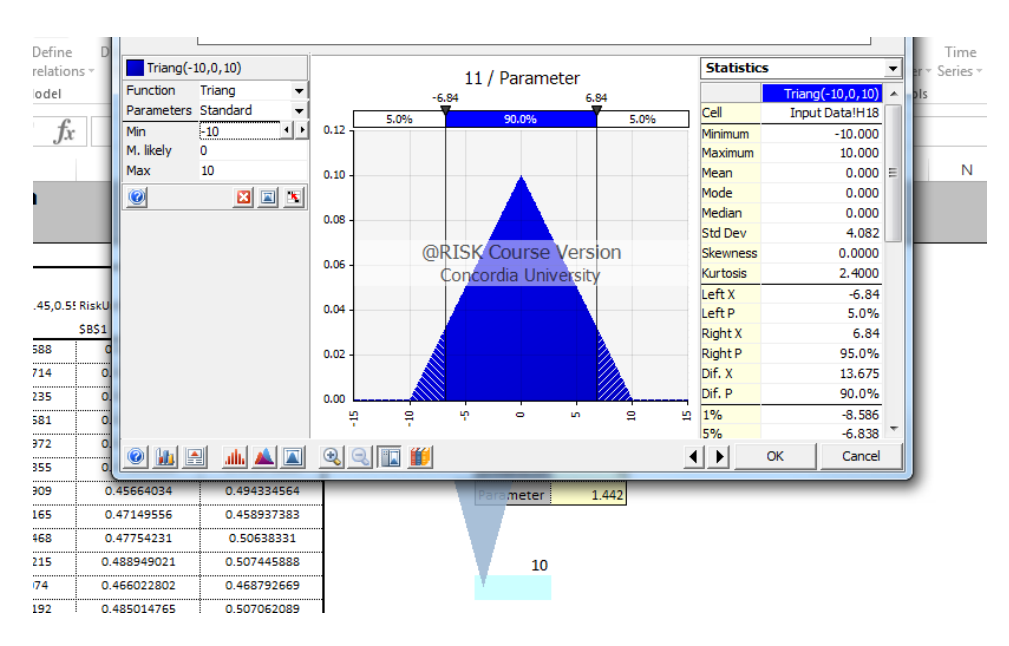

#### Then select a uniform distribution

| erformed By: Kingf00<br>ate: April-05-16 7:40:16 PM |                     | Tell me mo            | re                       |                        |                       |
|-----------------------------------------------------|---------------------|-----------------------|--------------------------|------------------------|-----------------------|
|                                                     |                     |                       |                          |                        |                       |
| me                                                  |                     |                       |                          |                        |                       |
| scription                                           | RiskUniform(0.45,0. | 5! RiskUniform(0.45,0 | 5! RiskUniform(0.45,0.5) | 5,RiskStatic(0.5),Risk | Copula(Copula1,3))    |
| ration / Cell                                       | \$A\$1              | \$B\$1                | \$C\$1                   |                        |                       |
|                                                     | 0.523940688         | 0.54541077            | 0.546978829              |                        |                       |
|                                                     | 0.538176714         | 0.546746982           | 0.532025839              |                        |                       |
|                                                     | 0.508073235         | 0.540775351           | 0.521681319              |                        |                       |
|                                                     | 0.535883581         | 0.521726422           | 0.488145771              |                        | @RISK Copula: Copula: |
|                                                     | 0.528207972         | 0.514806403           | 0.481488884              |                        | Type Clayton          |
|                                                     | 0.480172355         | 0.471915826           | 0.470473693              |                        | Dimension             |
|                                                     | 0.484488909         | 0.45664034            | 0.494334564              |                        | Parameter 1.442       |
|                                                     | 0.484053165         | 0.47149556            | 0.458937383              |                        | ,                     |
|                                                     | 0.471922468         | 0.47754231            | 0.50638331               |                        |                       |
|                                                     | 0.504068215         | 0.488949021           | 0.507445888              |                        | 10                    |
|                                                     | 0.46240074          | 0.466022802           | 0.468792669              |                        | 0                     |
|                                                     | 0.534967192         | 0.485014765           | 0.507062089              |                        | -25                   |
|                                                     | 0.486298885         | 0.467562227           | 0.503195779              |                        | 20                    |
|                                                     | 0.466801101         | 0.472752389           | 0.459155227              |                        |                       |
|                                                     | 0.505350268         | 0.460190674           | 0.481147482              |                        |                       |
|                                                     | 0.513634612         | 0.462230463           | 0.48630067               |                        |                       |
|                                                     | 0.4507355000        | 0.074440074           | 0.433650363              | i                      |                       |

Now link them using the copula we just built.

### Click in the copula

| III @RISK - I                   | Define Copula                                |             |                 |
|---------------------------------|----------------------------------------------|-------------|-----------------|
| Name<br>Location<br>Copula Type | Eopula 1<br>H11:114<br>Clayton V 0-Parameter | 1.44205     |                 |
|                                 | Missing - 1                                  | Missing - 2 | Missing - 3     |
| Missing - 1                     |                                              |             | E               |
| Missing - 2                     |                                              |             |                 |
|                                 | a)                                           |             | Palata OK Count |

## Edit copula, then attachement editor

| 1 5 C          | ×                |             |             |   | Book2 - | Excel       |          |
|----------------|------------------|-------------|-------------|---|---------|-------------|----------|
| 🕕 @RISK - Defi | ne Copula        |             | -           | - | -       |             | astre    |
| Name           | Copula 1         |             |             |   |         |             |          |
| Location       | H11:14           |             |             |   |         |             | Adv      |
| Copula Type    | Clayton 💌        | θ-Parameter | 1.44205     |   |         |             | Anal     |
|                | Clayton          |             |             |   |         |             |          |
| 1 H17          | - 10 / Parameter |             |             |   |         | Attach More | e Inputs |
| 2 H19          | - 12 / Parameter |             |             |   |         | Detach      | Inputs   |
| • 3            |                  |             |             |   |         | Resiz       | .e       |
| 4 H18          | - 11 / Parameter |             |             |   |         | Instan      |          |
|                |                  |             |             |   |         | Inistan     |          |
|                |                  |             |             |   |         |             |          |
|                |                  |             |             |   |         |             |          |
|                |                  |             |             |   |         |             |          |
|                |                  |             |             |   |         |             |          |
|                |                  |             |             |   |         |             |          |
|                |                  |             |             |   |         |             |          |
|                |                  |             |             |   |         |             |          |
|                |                  |             |             |   |         |             |          |
|                |                  |             |             |   |         |             |          |
|                |                  |             |             |   |         |             |          |
|                |                  |             |             |   |         |             |          |
|                |                  |             |             |   |         |             |          |
|                |                  |             |             |   |         |             |          |
|                |                  |             |             |   |         |             |          |
|                |                  |             |             |   |         |             |          |
| 0              |                  |             |             |   | Delete  | ОК          | Cancel   |
|                | 0.513634612      | 0.462230463 | 0.48630067  | _ |         |             |          |
| 17             | 0.462735089      | 0 471112874 | 0.473652767 |   |         |             |          |

Attach inputs - add cells just created

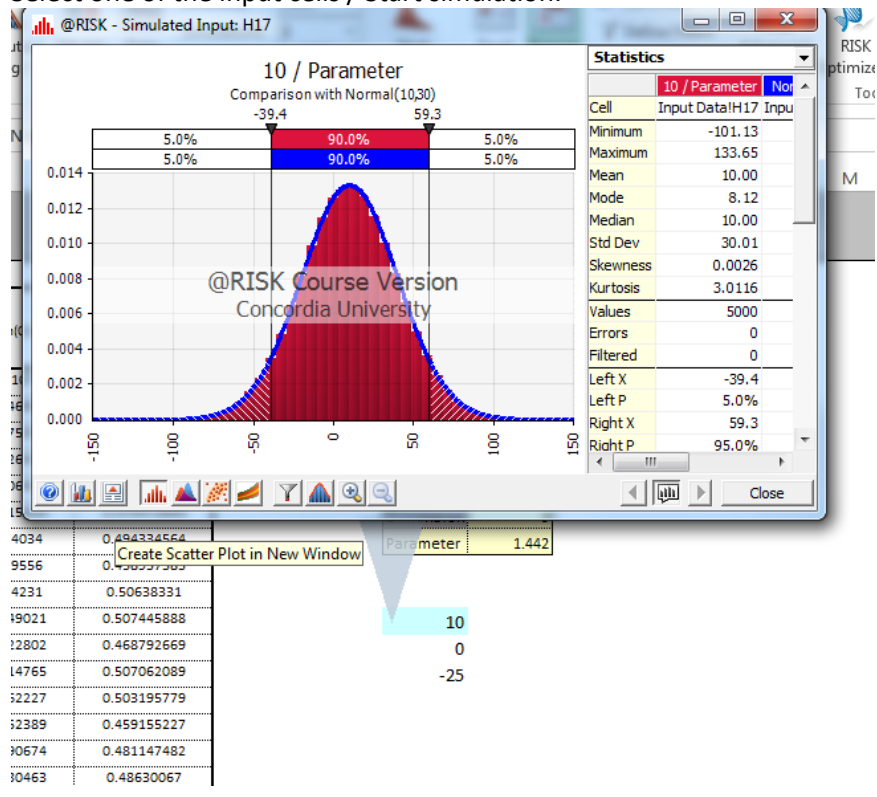

#### Select one of the input cells / Start simulation.

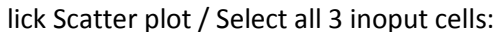

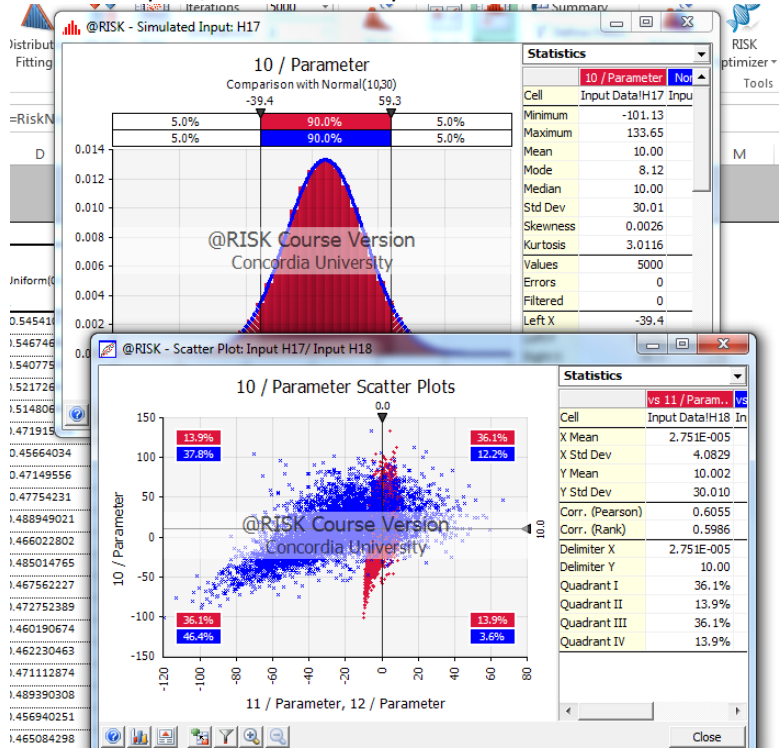

#### Have 3 stocks.

|                     | Stock 1 |      | Stock 2 |     | Sto | ck 3 |
|---------------------|---------|------|---------|-----|-----|------|
| Mean Growth Rate    |         | 12%  |         | 18% |     | 25%  |
| Volatility          |         | 25%  |         | 35% |     | 50%  |
|                     | \$      |      | \$      |     | \$  |      |
| Initial Stock Price | 20      |      | 30      |     | 40  |      |
| # Shares Bought     |         | 1000 |         | 750 |     | 500  |

\$ Initial Portfolio Value 62,500

Set: G1=RiskNormal(0,1) H1= RiskNormal(0,1) I1= RiskNormal(0,1)

Select cells / define copulas

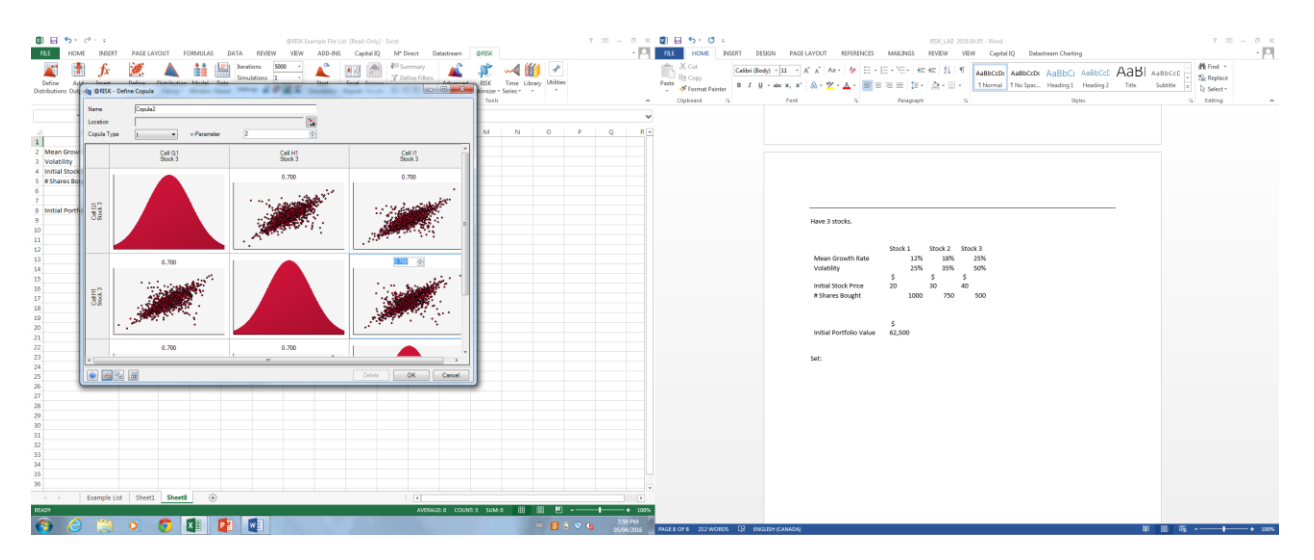

Set final stock price = [START\_STOCK\_PRICE]\*exp(([GROWTH]-.5\*[VOLATILITY]^2)\*[TIME]+[VOLATILITY]\*sqrt(TIME)^0.5\*RISK\_NORMAL)

Calculate ARR Add output to the cell containing ARR:

| x    | •                                  | o- ∂                           | <del>-</del>                |                                      |              |          |             |                    |               | @R                 | ISK Example     | e File List [ | Read-Only] - E        |
|------|------------------------------------|--------------------------------|-----------------------------|--------------------------------------|--------------|----------|-------------|--------------------|---------------|--------------------|-----------------|---------------|-----------------------|
| F    | ILE                                | HOME                           | INSERT                      | PAGE LAY                             | OUT I        | FORMI    | JLAS        | DATA               | REVIEW        | / VI               | ew ad           | D-INS         | Capital IQ            |
|      | Define Add Insert Define Distribut |                                |                             |                                      |              |          | del Da      | Itera<br>Sim<br>ta | ulations      | 5000<br>1          | v<br>v<br>Sta   | rt Ex         | cel Browse            |
| Dist | ributions                          | Output F                       | unction • (                 | Correlations *<br>Model              | Fitting *    | Wind     | low Viev    | ver Sett           | ings <u> </u> | 🕶 🚾 🛛<br>Simulatio | Simula ' Simula | ation Rep     | orts Results  <br>Res |
| G    | 1                                  | Add Ou                         | Itput                       |                                      | 3            | /B8)/2   | 2           |                    |               |                    |                 |               |                       |
|      |                                    | Add the<br>cell (or<br>output. | e current se<br>range of ce | elected spreads<br>ells) as a simula | heet<br>tion | -        | D           | E                  | F             |                    | G               | н             | Ι                     |
| 1    | Mean G                             |                                | kEvcel12                    | FN                                   |              | Sto<br>% | ck 3<br>25% |                    |               |                    | 0               | (             | ) 0                   |
| 3    | Volatilit                          | Tel                            | I me more                   |                                      | 9            | %        | 50%         |                    |               | Final Stock Prices |                 |               |                       |
| 4    | Initial S                          | tock Pric                      | e                           | Ş 20                                 | Ş 30         | \$       | 40          |                    |               |                    | 23.885          | 38.042        | 51.361                |
| 5    | # Shares                           | Bought                         |                             | 1000                                 | 75           | 0        | 500         |                    |               |                    |                 |               |                       |
| 6    |                                    |                                |                             |                                      |              |          |             |                    |               |                    |                 |               |                       |
| 7    |                                    |                                |                             |                                      |              |          |             |                    |               | Fina               | al Portfoli     | o Value       |                       |
| 8    | Initial P                          | ortfolio                       | Value                       | \$ 62,500                            |              |          |             |                    |               | \$                 | 78,097          |               |                       |
| 9    |                                    |                                |                             |                                      |              |          |             |                    |               |                    |                 |               |                       |
| 10   |                                    |                                |                             |                                      |              |          |             |                    |               | Ann                | ual Rate o      | of Return     |                       |
| 11   |                                    |                                |                             |                                      |              |          |             |                    |               |                    | 4.84%           |               |                       |
| 12   |                                    |                                |                             |                                      |              |          |             |                    |               |                    |                 |               |                       |
|      | 1                                  |                                |                             |                                      |              |          |             |                    |               |                    |                 |               |                       |

Start simulation

What is the probability to make a loss?

Probability of a loss =RiskTarget(G11,0)

Value at Risk for 99% =RiskPercentile(ARR, 0.01)\*INNITIAL\_PORTFOLIO\_VALUE

Change copula to Gaussian Copula. Chances of losing should be lower.

Click in the copula, define copula

| x    | 🗄 🕤 👌 🚦                                           | •                                                                             |                      | @RISK Example File L                      | ist [Read-Only] -                     | Excel                     |                                 |                           |
|------|---------------------------------------------------|-------------------------------------------------------------------------------|----------------------|-------------------------------------------|---------------------------------------|---------------------------|---------------------------------|---------------------------|
| F    | ILE HOME INSERT                                   | PAGE LAYOUT                                                                   | FORMULAS DATA REVIEW | V VIEW ADD-INS                            | Capital IQ                            | M* Direct Da              | atastream @R                    | USK                       |
| Dist | Define Add Insert<br>tributions Output Function ~ | Define<br>Correlations -<br>Define Correlation J<br>Define <u>Correlation</u> | Matrix               | 5000 →<br>1 →<br>Simulation<br>Simulation | Excel Browse<br>Reports Results<br>Re | Summary<br>Define Filters | Advanced Ri<br>Analyses - Optin | ISK<br>nizer + S<br>Tools |
|      | •                                                 | Fit Copula.                                                                   | no Conula            | G                                         | I                                     | I K                       |                                 | м                         |
| 1    |                                                   | Stock 1 St                                                                    | RiskExcel12_EN       | 0                                         | 0 0                                   | , K                       |                                 |                           |
| 2    | Volatility                                        | 25%                                                                           | Fell me more         | Final Stock Prices                        |                                       |                           |                                 |                           |
| 4    | Initial Stock Price                               | \$ 20 \$ 3                                                                    | 0 \$ 40              | 23.885 38                                 | .042 51.361                           |                           |                                 |                           |
| 5    | # Shares Bought                                   | 1000 75                                                                       | 50 500               |                                           |                                       |                           |                                 |                           |
| 6    |                                                   |                                                                               |                      |                                           |                                       |                           |                                 |                           |
| 7    |                                                   |                                                                               |                      | Final Portfolio Valu                      | Je                                    |                           |                                 |                           |
| 8    | Initial Portfolio Value                           | \$ 62,500                                                                     |                      | \$ 78,097                                 |                                       |                           |                                 |                           |
| 9    |                                                   |                                                                               |                      |                                           |                                       |                           |                                 |                           |
| 10   |                                                   |                                                                               |                      | Annual Rate of Ret                        | urn                                   | Probab                    | ility of a loss                 |                           |
| 11   |                                                   |                                                                               |                      | 4.84%                                     |                                       | 0.255                     | 7401                            |                           |
| 12   |                                                   |                                                                               |                      |                                           |                                       |                           |                                 |                           |
| 13   |                                                   |                                                                               |                      |                                           |                                       | VAR                       |                                 |                           |
| 14   |                                                   |                                                                               |                      |                                           |                                       | -\$9,46                   | 4.38                            |                           |
| 15   |                                                   |                                                                               |                      |                                           |                                       |                           |                                 |                           |
| 16   |                                                   |                                                                               |                      |                                           |                                       |                           |                                 |                           |

Change to Gaussian Copula

T and Gaussian copulas should be fairly similar in terms of probability of default. But looking at the tails (99% VAR), should be more of a difference; Gaussian copula is more conservative (but t coppula is a more accurate description of stock market.